## Инструкция для общеобразовательных организаций по работе с реестром «Обращения по проблемам доступа» АИС «Сетевой город. Образование»

Содержание:

1. Предоставление прав доступа для работы с обращениями по проблемам доступа.

2. Алгоритм работы с обращениями пользователей по проблемам доступа к электронному дневнику.

Инструкция предназначена для сотрудников школ, ответственных за работу в АИС «Сетевой город. Образование» (АИС СГО), у которых есть право работать с обращениями пользователей по проблемам доступа.

Важная информация! В АИС «Сетевой город. Образование» (АИС СГО) появился новый функционал работы с запросами пользователей (родителей, учащихся, сотрудников) по проблемам доступа к электронному дневнику, которые возникают при авторизации в АИС СГО через учетную запись портала Госуслуг.

В случае возникновения ошибки при авторизации «Запись не найдена» (рис. 1), пользователь может <u>привязать учетную запись самостоятельно</u> (при наличии учетной записи СГО (логина, пароля), либо обратиться в организацию (при отсутствии учетной записи СГО).

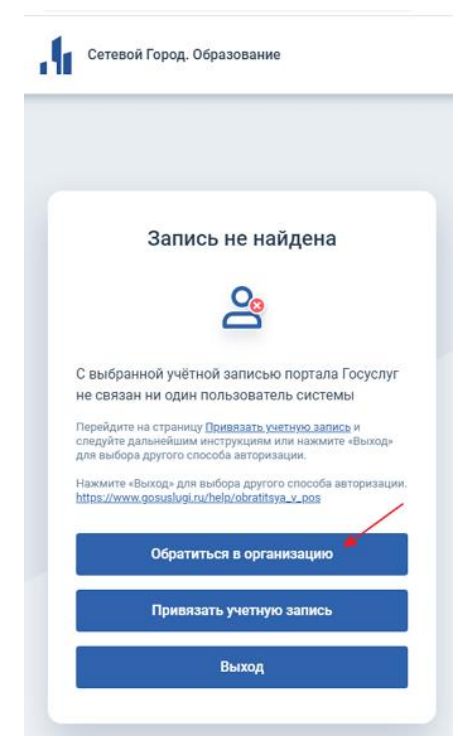

Рис.1

Если <u>пользователь не знает свои логин/пароль в электронном дневнике</u>, то он может нажать кнопку "Обратиться в организацию" (Рис. 1), заполнить поля формы, которая появится после нажатия кнопки (часть полей будет уже заполнена данными из Госуслуг) и отправить свой запрос.

Запросы должны обрабатываться школой, в которую отправлен этот запрос. Запрос попадает в реестр **"Обращения по проблемам доступа"** (в меню "Управление") и доступен только при условии наличия доступа к персональным данным.

**ВНИМАНИЕ!** Право работать с обращениями пользователей по проблемам доступа по умолчанию предоставлено пользователям с ролью «Администратор» и классным руководителям в своих классах, остальным ролям право настраивается.

Если в интерфейсе другого пользователя (например, завуча) не доступен функционал работы с обращениями пользователей по проблемам доступа, то пользователь с ролью «Администратор» может предоставить необходимые права для работы со справками.

## Предоставление прав доступа для работы с обращениями по проблемам доступа.

Для предоставления права работать с обращениями пользователей по проблемам доступа администратору нужно:

• Перейти в раздел «Управление - Права доступа» (Рис. 2),

| Планирование          | Обучение                                                                       |  |  |  |  |
|-----------------------|--------------------------------------------------------------------------------|--|--|--|--|
| Сведения о школе      |                                                                                |  |  |  |  |
| Карточка ОО           |                                                                                |  |  |  |  |
| Дополнительные услуги |                                                                                |  |  |  |  |
| Регион. настройки     |                                                                                |  |  |  |  |
| Настройки школы       |                                                                                |  |  |  |  |
| Права доступа         |                                                                                |  |  |  |  |
| Справочники           |                                                                                |  |  |  |  |
|                       | Планирование<br>ведения о школе<br>О<br>пьные услуги<br>тройки<br>школы<br>упа |  |  |  |  |

Рис.2

• Выбрать роль сотрудника (например, завуч) и перейти в раздел «Пользователь» (Рис. 3),

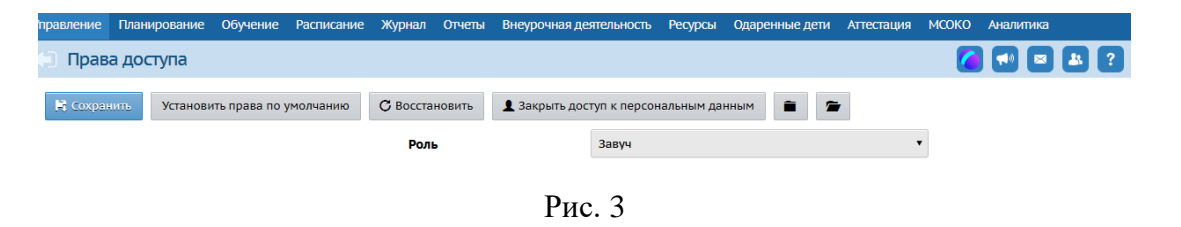

• Выбрать право «Работать с обращениями всех пользователей по проблемам доступа», поставив галочку (Рис. 4),

| Сведения о сотруднике <ul> <li>Редактировать все сведения о сотрудниках</li> <li>Просматривать краткие сведения о сотрудниках</li> <li>Редактировать мед. данные сотрудников</li> <li>Нет доступа</li> </ul> Сведения об ученике и родителе <ul> <li>Редактировать все сведения об учениках и роди</li> <li>Просматривать краткие сведения об учениках и роди</li> </ul> |       |
|----------------------------------------------------------------------------------------------------|-------|
| <ul> <li>Редактировать все сведения о сотрудниках</li> <li>Просматривать краткие сведения о сотрудниках</li> <li>Редактировать мед. данные сотрудников</li> <li>Нет доступа</li> </ul> Сведения об ученике и родителе <ul> <li>Редактировать все сведения об учениках и роди</li> <li>Просматривать краткие сведения об учениках и роди</li> </ul>                       |       |
| <ul> <li>Просматривать краткие сведения о сотрудниках</li> <li>Редактировать мед. данные сотрудников</li> <li>Нет доступа</li> </ul> Сведения об ученике и родителе Редактировать все сведения об учениках и роди Просматривать краткие сведения об учениках и                                                                                                    |       |
| <ul> <li>Редактировать мед. данные сотрудников</li> <li>Нет доступа</li> </ul> Сведения об ученике и родителе <ul> <li>Редактировать все сведения об учениках и роди</li> <li>Просматривать краткие сведения об учениках и</li> </ul>                                                                                                    |       |
| <ul> <li>Нет доступа</li> <li>Сведения об ученике и родителе</li> <li>Редактировать все сведения об учениках и роди</li> <li>Просматривать краткие сведения об учениках и</li> </ul>                                                                                                    |       |
| Сведения об ученике и родителе<br>Редактировать все сведения об учениках и роди Просматривать краткие сведения об учениках и                                                                                                    |       |
| <ul> <li>Редактировать все сведения об учениках и роди</li> <li>Просматривать краткие сведения об учениках и</li> </ul>                                                                                                    |       |
| О Просматривать краткие сведения об учениках и                                                                                                    | телях |
| родителях                                                                                                    |       |
| О Редактировать мед. данные учеников                                                                                                    |       |
| О Редактировать психолого-педагогическую                                                                                                    |       |
| характеристику, девиантное поведение,                                                                                                    |       |
| соц.положение учеников                                                                                                    |       |
| <ul> <li>Нет доступа</li> </ul>                                                                                                    |       |

Рис. 4

• Сохранить изменения.

## Алгоритм работы с обращениями пользователей по проблемам доступа к электронному дневнику

1. При входе у пользователя с правом «Работать с обращениями всех пользователей по проблемам доступа», в случае, если были поданы обращения от пользователей, появится сообщение системы (Рис. 5)

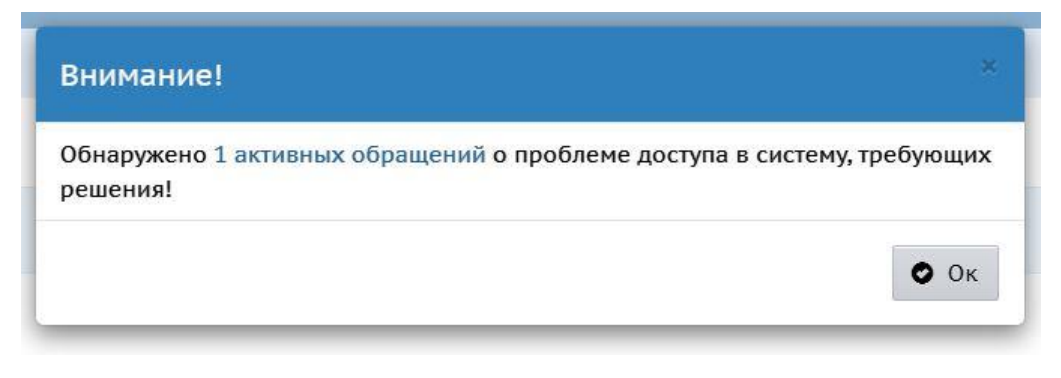

Рис. 5

Нажмите на ссылку в сообщении с количеством активных обращений (рис.
 или перейдите в раздел «Управление» реестр «Обращения по проблемам доступа» (Рис. 6):

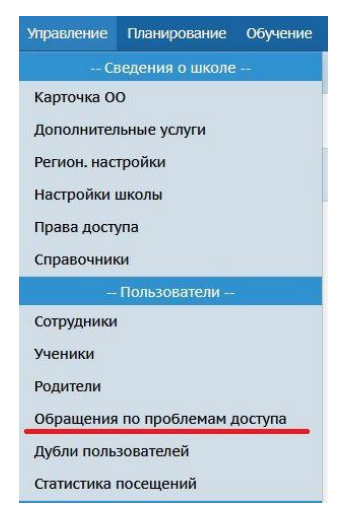

Рис. 6

3. В открывшемся окне появится информация с данными пользователей по обращению (Рис. 7)

| Обращени        | я по пробл          | емам  | достуг   | ıa        |                                    |                   |                      |         |                |                                  | 2             |                                         |                     |
|-----------------|---------------------|-------|----------|-----------|------------------------------------|-------------------|----------------------|---------|----------------|----------------------------------|---------------|-----------------------------------------|---------------------|
| чебный год      |                     | Кла   | icc      |           |                                    | Статус за         | апроса               |         | Роль           |                                  |               |                                         |                     |
| 2024/2025       |                     | • 9   |          |           |                                    | Ожидае            | ет рассмотрения      | •       | Bce            |                                  |               |                                         |                     |
| оиск            |                     |       | ч        | исло запи | сей на странице                    |                   |                      |         |                |                                  |               |                                         |                     |
| Номер запроса • |                     |       |          | 50        |                                    |                   |                      |         |                |                                  |               |                                         |                     |
| Q Загрузить 👻   |                     |       |          |           |                                    |                   |                      |         |                |                                  |               |                                         |                     |
| №<br>п/<br>п    | ФИО<br>пользователя | Rnacc | Роль     | снилс     | Документ<br>удостоверян<br>личност | ты,<br>ющие<br>гь | Данные по<br>ребенку | Контакт | ная информация | <u>Дата/</u><br>время<br>запроса | <u>Cratyc</u> | <u>Дата/</u><br><u>время</u><br>решения | <u>Кем</u><br>решен |
| L SA-           |                     | 9     | Родитель |           | паспорт:                           |                   | ФИО, email:          | email:  |                | 7.02.25 Ожидает                  |               |                                         | -                   |
| 1013173777-     |                     |       |          |           |                                    |                   | снилс                | тел: +7 |                | 10.10.55                         | рассмотрения  |                                         |                     |
| 97-01           |                     |       |          |           |                                    |                   |                      |         |                |                                  |               |                                         |                     |
| 97-01           |                     |       |          |           |                                    |                   |                      |         |                |                                  |               |                                         |                     |

Рис. 7

4. Нажмите на ссылку в поле "Номер запроса" (Рис. 7).

5. Откроется окно с данными по заявителю и с описанием решения проблемы

(Рис. 8).

| р.И.О.               |                                                                                                    |
|----------------------|----------------------------------------------------------------------------------------------------|
| ата рождения         |                                                                                                    |
| оль                  | Родитель                                                                                                    |
| Іаспорт              | enter Opro                                                                                                    |
| нилс                 |                                                                                                    |
| 1обильный телефон    |                                                                                                    |
| -Mail                |                                                                                                    |
| омментарий           |                                                                                                    |
| ешение               | Не удалось найти обучающегося в классе по указанным ФИО и ДР.<br>Необходимо сверить данные по ученику в классе, после этого вернуться<br>на этот экран и снова выполнить решение. Если же такого ученика нет в<br>классе, то отклонить данный запрос. |
| омментарий к решению |                                                                                                    |
|                      | Данный комментарий будет отправлен пользователю на email при решении или отклонении обращения                                                                                                    |
|                      |                                                                                                    |

Рис. 8

6. Ознакомьтесь с информацией в поле «**Решение**» и выполните указанные действия в системе.

Для возможности решения проблемы доступа система должна идентифицировать ученика.

Поиск ученика выполняется по следующему критерию (все условия):

> Ученик обучается в классе, по которому отправлено обращение;

> У ученика совпадает ФИО и дата рождения (ДР) с данными по ребенку родителя из ЕСИА.

Если обучающийся не найден - то в поле "Решение", а также в поле "Данные по обучающемуся" выводится сообщение, что не удалось найти обучающегося в классе по указанным ФИО и ДР; и необходимо сверить данные по обучающимся в классе или отклонить данный запрос (Рис. 7).

Для роли "**Родитель**", если ученика идентифицировать удалось, в поле "**Решение**" отображаются возможные опции для решения проблемы:

> либо родитель, обнаруженный в списке родителей данного ученика (по совпадению ФИО),

либо же стандартные опции для функционала создания новых пользователей-родителей:

- а) список учетных записей, обнаруженных в рамках штатной процедуры поиска дублей (по аналогии с функционалом создания родителей),
- b) новая учетная запись.

7. По нажатию на ссылку должен открываться модальный диалог с определенными полями, где в диалоге отображаются кнопки: «Выполнить решение», «Отклонить» (доступны только для обращений в статусе «Ожидает рассмотрения») и «Закрыть».

8. Нажмите на кнопку «Выполнить решение» или «Отклонить» (если данный ученик отсутствует в списке класса).

По нажатию на кнопку «Выполнить решение» проверяется наличие выбранной опции в поле «Решение».

По нажатию на кнопку «**Отклонить**» проверяется наличие заполненного поля «**Комментарий**», поэтому при отклонении запроса необходимо указать причину в поле «**Комментарий к решению**», система сообщит об этом при отсутствии информации в указанном поле (Рис. 9).

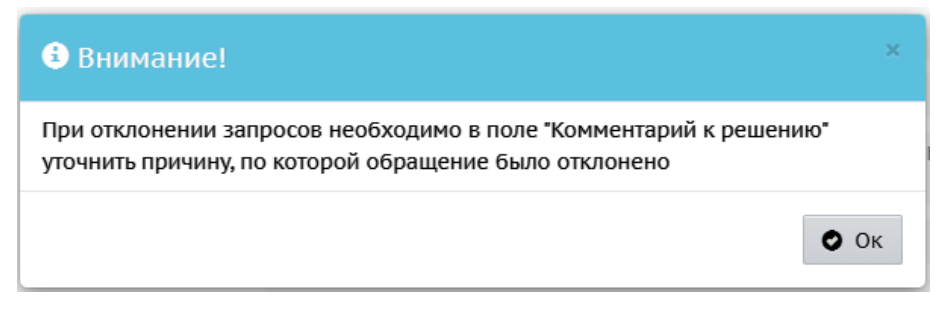

После указания причины в правом нижнем углу появится сообщение системы, что сообщение успешно отклонено (Рис. 10). Информация, указанная в комментарии будет направлена пользователю на указанный e-mail.

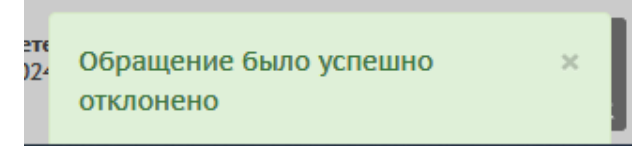

Рис. 10

9. В случае, если пользователь с ролью «Родитель» найден в СГО выберите конкретную учетную запись, если отсутствует в списке родителей, выберите «Новая запись».

При выборе конкретной учетной записи пользователю будет выводиться уведомление: «Выбранная учетная запись будет добавлена в список родителей обучающегося. Персональные данные будут обновлены данными из ЕСИА. А также данная учетная запись будет привязана к учетной записи ЕСИА, от имени которой было создано обращение.»

**При выборе опции – «Новая запись»** будет выводиться уведомление: «Будет создана новая учетная запись и добавлена в список родителей обучающегося. Персональные данные будут установлены из данных ЕСИА. А также данная учетная запись будет привязана к учетной записи ЕСИА, от имени которой было создано обращение.»

10. Для роли «Ученик» единственное возможное решение - это обновление данных по ученику в системе из данных по ЕСИА, а также привязка учетной записи ребенка к УЗ ЕСИА из обращения.

В поле «**Решение**», в случае если системе удалось идентифицировать ученика, будет выводиться уведомление: «Персональные данные по ученику будут обновлены данными из ЕСИА. А также учетная запись ученика будет привязана к учетной записи ЕСИА, от имени которой было создано обращение.»

11. После выполнения решения и/или отклонения по обращениям можно просмотреть подробности по данному обращению и выполненное решение (Рис. 11).

7

| <u>Дата/</u><br><u>время</u><br>запроса<br>↓ | <u>Статус</u> | <u>Дата/</u><br><u>время</u><br>решения | <u>Кем решено</u>                               |
|----------------------------------------------|---------------|-----------------------------------------|-------------------------------------------------|
| 7.02.25<br>10:16:53                          | Отклонено     | 7.02.25<br>11:12:14                     | Администратор<br>Администратор<br>Администратор |

Рис. 11

**Важно!** Сотруднику школы, ответственному за выдачу учетных записей родителям/обучающимся, необходимо своевременно просматривать обращения по проблемам с доступом в АИС СГО со статусом «**Ожидает рассмотрения**» (Рис. 12) и выполнять решение, указанное в системе.

| <ul><li>Обращения по проблен</li></ul> | мам доступа               |                      |      |
|----------------------------------------|---------------------------|----------------------|------|
| Учебный год                            | Класс                     | Статус запроса       | Роль |
| 2024/2025                              | 9                         | Ожидает рассмотрения | Bce  |
| Поиск                                  | Число записей на странице |                      |      |
| Номер запроса 🕶                        | 50                        |                      |      |
| Q Загрузить 💌                          |                           |                      |      |

Рис. 12